01) Logon to MVS or z/OS ISPF on the system that you will be using CICS/Transaction Server.

02) Identify the input data(set) that you need to perform your test/scenario.

| 2 Session B - [24 x 80]                                                                                                    |                                                                                                    |
|----------------------------------------------------------------------------------------------------|----------------------------------------------------------------------------------------------------|
| File Edit View Communication Actions Window Help                                                                                                    |                                                                                                    |
| 🖻 🗈 🛍 🛤 📾 🌭 💩 💩 🌰 🏈                                                                                                    |                                                                                                    |
| <u>M</u> enu <u>U</u> tilities <u>C</u> ompilers <u>O</u> ptions <u>S</u> tatus <u>H</u> elp                                                                                                    |                                                                                                    |
| ISPF Primary Option Menu                                                                                                    |                                                                                                    |
| <ul> <li>Settings Terminal and user parameters</li> <li>View Display source data or listings</li> <li>Edit Create or change source data</li> <li>Utilities Perform utility functions</li> <li>Foreground Interactive language processing</li> <li>Batch Submit job for language processing</li> <li>Command Enter TSO or Workstation commands</li> <li>Dialog Test Perform dialog testing</li> <li>LM Facility Library administrator functions</li> <li>SEM Products IBM program development products</li> <li>SCLM SW Configuration Library Manager</li> <li>Workplace Totorial Display information about ISPF/PDF</li> </ul> | User ID . : BILLW<br>Time : 17:28<br>Terminal. : 3278<br>Screen. : 1<br>Language. : ENGLISH<br>Appl ID . : ISP<br>TSO logon : H177PROC<br>TSO prefix: BILLW<br>System ID : SCND<br>MVS acct. : IBM,DD4A<br>Release . : ISPF 5.0 |
| S STD DIALOGS Standard platform products supported<br>B BSG DIALOGS Issue ISPF command ==> <u>CMD(EX 'EDI.COMM</u>                                                                                                    | AND.CLIST(EDI)')                                                                                                    |
| F1=Help F2=Split F3=Exit F7=Backward F8=<br>F10=Actions F12=Cancel                                                                                                    | Forward F9=Swap                                                                                                    |
| 18 ь                                                                                                    | 04/014                                                                                                    |
| 💬 Connected to remote server/host h177.sch.ibm.com using port 23                                                                                                    | 1.                                                                                                    |

03) Input **=3.2** on the ISPF command line and press the **ENTER** key.

•

| 🛛 🗧 Session B - [24 x 80]                                                                                                    |                                                                                                    |                                                                                                    |
|----------------------------------------------------------------------------------------------------|----------------------------------------------------------------------------------------------------|----------------------------------------------------------------------------------------------------|
| <u>Eile Edit View Commun</u>                                                                                                    | nication <u>A</u> ctions <u>W</u> indow <u>H</u> elp                                                                                                    |                                                                                                    |
|                                                                                                    | 🛯 🖷 📓 🛃 🚵 🖉 🏈                                                                                                    |                                                                                                    |
| <u>M</u> enu <u>U</u> tilitie                                                                                                    | s <u>C</u> ompilers <u>O</u> ptions <u>S</u> tatus <u>H</u> elp                                                                                                    |                                                                                                    |
| 0ntion === > =3.2                                                                                                    | ISPF Primary Option Menu                                                                                                    |                                                                                                    |
| 0 Settings<br>1 View<br>2 Edit<br>3 Utilities<br>4 Foreground<br>5 Batch<br>6 Command<br>7 Dialog Test<br>8 LM Facility<br>9 IBM Products<br>10 SCLM<br>11 Workplace<br>T Tutorial | Terminal and user parameters<br>Display source data or listings<br>Create or change source data<br>Perform utility functions<br>Interactive language processing<br>Submit job for language processing<br>Enter TSO or Workstation commands<br>Perform dialog testing<br>Library administrator functions<br>IBM program development products<br>SW Configuration Library Manager<br>ISPF Object/Action Workplace<br>Display information about ISPF/PDF | User ID . : BILLW<br>Time : 17:28<br>Terminal. : 3278<br>Screen. : 1<br>Language. : ENGLISH<br>Appl ID . : ISP<br>TSO logon : H177PROC<br>TSO prefix: BILLW<br>System ID : SCND<br>MVS acct. : IBM,DD4A<br>Release . : ISPF 5.0 |
| S STD DIALOGS<br>B BSG DIALOGS<br>F1=Help F2<br>F10=Actions F12                                                                                                    | Standard platform products supported<br>Issue ISPF command ==> <u>CMD(EX 'EDI.COMM</u><br>=Split F3=Exit F7=Backward F8=<br>=Cancel                                                                                                    | 1AND.CLIST(EDI)′)<br>≔Forward F9=Swap                                                                                                    |
|                                                                                                    |                                                                                                    |                                                                                                    |
|                                                                                                    |                                                                                                    | 04/018                                                                                                    |
| 1. Connected to remote s                                                                                                    | erver/host h177.sch.ibm.com using port 23                                                                                                    |                                                                                                    |

This will result in the Data Set Utility panel being displayed

04) On the Data Set Utility panel, input the name of the dataset that you will be using for input data (in the **Data Set Name . . .** input field) and press the **ENTER** key.

| 🛡 <mark>-</mark> Session B - [24 x 80]                                                                              |                                                                                                |
|----------------------------------------------------------------------------------------------------|------------------------------------------------------------------------------------------------|
| File Edit View Communication Actions Window Help                                                                    |                                                                                                |
|                                                                                                    | 🗎 🌰 🤗                                                                                          |
| <u>M</u> enu <u>R</u> efList <u>U</u> tilities <u>H</u> elp                                                         |                                                                                                |
| Option ===>                                                                                                    | ility                                                                                          |
| A Allocate new data set<br>R Rename entire data set<br>D Delete entire data set<br>blank Data set information       | C Catalog data set<br>U Uncatalog data set<br>S Short data set information<br>V VSAM Utilities |
| ISPF Library:<br>Project <u>BILLW</u><br>Group <u>TE32</u><br>Type JCL                                              |                                                                                                |
| Other Partitioned, Sequential or VSAM Data<br>Data Set Name <u>'BILLW.TE32.MDEND001</u><br>Volume Serial (If not ca | Set:<br>DATAIN'                                                                                |
| Data Set Password (If passwo                                                                                        | ord protected)                                                                                 |
| F1=Help F2=Split F3=Exit F7=<br>F10=Actions F12=Cancel                                                              | Backward F8=Forward F9=Swap                                                                    |
| MA                                                                                                    | 17/053                                                                                         |
| Connected to remote server/host h177.sch.ibm.com using port 23                                                      | 1.                                                                                             |

This will result in displaying the dataset information.

| 9 <mark>-</mark> Session B - [24 x 80]                                                                                                    | - 🗆 🗙              |
|----------------------------------------------------------------------------------------------------|--------------------|
| Eile Edit View Communication Actions Window Help                                                                                                    |                    |
|                                                                                                    |                    |
| <u>M</u> enu <u>R</u> efList <u>U</u> tilities <u>H</u> elp                                                                                                    |                    |
| Setup display colors<br>Hittupate New Data Set                                                                                                    |                    |
| Command ===>                                                                                                    | <u></u>            |
| More:                                                                                                    | +                  |
| Data set Name : EDI.GICSTDIO.TD03                                                                                                    |                    |
| Management class          Storage class          Storage class          Volume serial          Device type          Data class          Space units          BLOCK       (Blank for default management class         Space units          Average record unit       BLOCK         Primary quantity          Secondary quantity          Directory blocks          Record format          Block size | s)<br>: * : :<br>: |
| F1=Help F2=Split F3=Exit F7=Backward F8=Forward F9=Swap<br>F10=Actions F12=Cancel                                                                                                    | 2                  |
|                                                                                                    | 01 30-01 30-1      |
| MA b                                                                                                    | 08/025             |
| 💬 Connected to remote server/host h177.sch.ibm.com using port 23                                                                                                    | 11.                |

**NOTE:** You will need to note/write down the following information concerning the dataset that contains the input data that you want in a CICS TDQ:

Organization - PO, PS, etc. Record Format - FB, VB, etc. Record Length - 80, 256, 350, etc. Block Size - 6160, 8156, 27650, etc. 05) Press the **F3** key on the Data Set Information panel.

This will return you to the Data Set Utility panel.

06) Input an A in the Option ==>\_\_ input field and overtype the value in the Data Set Name field with a value such as

'EDI.CICSTDI6.TD02', where 'EDI' is the high-level qualifier for WDI, 'CICSTDI6' is the CICS region that you will be using and 'TD02' is the TD Queue that you will be using. If you are using a different CICS region, then supply that name. Likewise, if you are using a different TD kesk

07) Input **=3.3** in the **Option ===>** \_\_\_\_ input field and press the **ENTER** key. This should result in the Move/Copy Utility panel.

| 🛡 <mark>-</mark> Session B - [24 x 80]                        |                                         | _ D ×  |
|---------------------------------------------------------------|-----------------------------------------|--------|
| <u>File Edit View Communication Actions Window Help</u>       |                                         |        |
| 🖻 🗈 💼 🛲 📭 🔤 💩                                                 | 🛃 🗎 🍳 🔗                                 |        |
| <u>  M</u> enu <u>R</u> efList <u>U</u> tilities <u>H</u> elp |                                         |        |
| Option ===>                                                   | ) Utility                               |        |
|                                                               | More:                                   | +      |
| C Copy data set or member(s)                                  | CP Copy and print                       |        |
| M Move data set or member(s)                                  | MP Move and print                       |        |
| L Copy and LMF lock member(s)                                 | LP Copy, LMF lock, and print            |        |
| P LMF Promote data set or member(s)                           | PP LMF Promote and print                |        |
| Specify "From" Data Set below, then pre                       | ess Enter key                           |        |
| From ISPF Library:                                            | sienes posteriore endel priestance site |        |
| Group                                                         | ions C, CF, L, and LF Unity)            |        |
| Type TRACK                                                    |                                         |        |
| Member (Blan                                                  | k or pattern for member list,           |        |
| ···**                                                         | for all members)                        |        |
|                                                               |                                         |        |
| From Other Partitioned or Sequential Da                       | ita Set:                                |        |
| Data Set Name                                                 | E7-Declarate E8-Eastered E9-Con         |        |
| F10=Actions F12=Cancel                                        | FI-Backward FO-FOrward F9-Swa           | ар     |
|                                                               |                                         |        |
| MAL b                                                         |                                         | 04/014 |
| Connected to remote server/host h177.sch.ibm.com using po     | rt 23                                   | 11.    |

08) Input a value of **C** in the **Option ===>** \_\_\_\_ input field, input the name of the data set whose data you wish to place in the CICS TD Queue in the **Data Set Name** input field and press the **ENTER** key.

| 🛡 <mark>-</mark> Session B - [24 x 80]                                                                                                    |        |
|----------------------------------------------------------------------------------------------------|--------|
| <u>File Edit View Communication Actions Window Help</u>                                                                                                    |        |
| ▣ £££ <b>Æ</b> ■ ■ <b>≤ ≥ ≥ ≥</b>                                                                                                    |        |
| <u>M</u> enu <u>R</u> efList <u>U</u> tilities <u>H</u> elp                                                                                                    |        |
| Move/Copy Utility<br>Option ===> c                                                                                                    |        |
| More                                                                                                    | : +    |
| C Copy data set or member(s)<br>M Move data set or member(s)<br>L Copy and LMF lock member(s)<br>P LMF Promote data set or member(s)<br>CP Copy and print<br>MP Move and print<br>LP Copy, LMF lock, and print<br>P LMF Promote and print |        |
| Specify "From" Data Set below, then press Enter key                                                                                                    |        |
| From ISPF Library:       Project BILLW       ( Options C, CP, L, and LP only)         Group TE32                                                                                                    |        |
| From Other Partitioned or Sequential Data Set:<br>Data Set Name <u>'BILLW.TE32.MDEND001.DATAIN'</u><br>F1=Help F2=Split F3=Exit F7=Backward F8=Forward F9=Sw                                                                              | ар     |
| F10FActions F12FCancel                                                                                                    |        |
|                                                                                                    | 21/053 |
| Connected to remote server/host h177.sch.ibm.com using port 23                                                                                                    | ///    |

This should result in the second panel of the Copy Utility.

09) Input the name of the dataset that you will use for the CICS TD Queue in the **To Other Partitioned or Sequential Data Set** input field and press the **ENTER** key.

This should result in returning to the Move/Copy Utility panel with the message Data set copied in the upper right hand corner of the panel.

| 🛡 <mark>-</mark> Session B - [24 x 80]                                                                                                    |        |
|----------------------------------------------------------------------------------------------------|--------|
| File Edit View Communication Actions Window Help                                                                                                    |        |
| ▣ <u>₽</u> <u>₽</u> <u>■</u> <b>■</b> <u>■</u> <u>•</u> <u></u> <u></u> <u></u>                                                                           |        |
| <u>M</u> enu <u>R</u> efList <u>U</u> tilities <u>H</u> elp                                                                                               |        |
| COPY From BILLW.TE32.MDEND001.DATAIN<br>Command ===>                                                                                                    |        |
| Mor<br>Specify "To" Data Set Below                                                                                                    | e: +   |
| To ISPF Library:<br>Project <u>BILLW</u><br>Group <u>TE32</u><br>Type <u>TRACK</u><br>Member                                                              |        |
| To Other Partitioned or Sequential Data Set:<br>Data Set Name <u>'EDI.CICSTDI6.TD02'</u>                                                                  |        |
| (if not cataloged)                                                                                                    |        |
| Data Set Password (If password protected)                                                                                                    |        |
| To Data Set Options:<br>Sequential Disposition Pack Option SCLM Setting<br>F1=Help F2=Split F3=Exit F7=Backward F8=Forward F9=S<br>F10=Actions F12=Cancel | wap    |
|                                                                                                    | 15/044 |
| Connected to remote server/host h177.sch.ibm.com using port 23                                                                                            | 11.    |

10) Now you will need to add the new dataset that you will be using in the CICS (region) StartupJCL. So, input either =2 (for Edit datasetEntry panel) or =3.4 (for Data Set List Utility) andinput the name of the dataset that you use to startup the WDI (WebSphere DataInterchange)CICS region.

Example: 'EDI.CICSTDI6.JCL' and edit the startup JCL member CICSTDI6.

11) Add the name of the dataset that you defined and copied the input data in above within the Startup JCL and SAVE. Example: 'EDI.CICSTDI6.TD02'.

| Session B - [24 x 80]                                                                                                    |                     |
|----------------------------------------------------------------------------------------------------|---------------------|
| Eile Edit View Communication Actions Window Help                                                                                                    |                     |
| ▣ ££ £                                                                                                    |                     |
| <u> </u>                                                                                                    |                     |
| EDIT EDI.CICSTDI6.JCL(CICSTDI6) - 01.46 Columns 00001 0<br>Command ===> Scroll ===> Scroll ===>                                                                               | 0072<br><u>HALF</u> |
| 000127 //VSAMFIL2 DD DISP=SHR,DSN=EDI.CICSTDI6.VSAMFIL2<br>000128 //VSAMFIL3 DD DISP=SHR,DSN=EDI.CICSTDI6.VSAMFIL3<br>000129 //VSAMFIL4 DD DISP=SHR DSN=EDI.CICSTDI6.VSAMFIL4 |                     |
| 000130 //VSAMFIL5 DD DISP=SHR,DSN=EDI.CICSTDI6.VSAMFIL5<br>000131 //*                                                                                                    | *                   |
| 000133 //*<br>000134 //EDITD01 DD DISP=SHR,DSN=EDI.CICSTDI6.TD01<br>000135 //EDITD02 DD DISP=SHR,DSN=EDI.CICSTDI6 TD02                                                        | *                   |
| 000136 //*                                                                                                    | *<br>*<br>*         |
| 000139 //CDULDD DD SYSOUT=*<br>000140 //CSMTDD DD SYSOUT=*<br>000141 //CADLDD DD SYSOUT=*                                                                                     |                     |
| 000142 //CCPIDD DD SYSOUT=*<br>F1=Help F2=Split F3=Exit F5=Rfind F6=Rchange F7=Up<br>F8=Down F9=Swap F10=Left F11=Right F12=Cancel                                            |                     |
|                                                                                                    |                     |
| Connected to remote server/host h177.sch.ibm.com using port 23                                                                                                    | 47 049              |

- 12) If the CICS Region is active, it must be ended and restarted. If not, it can now be started (via inputting **SUB**mit command in the **Option** ===> \_\_\_\_ input field)..
- 13) When the CICS Region is active, logon/select it (via Service Manager product selection). This should result in a CICS screen something like the example below.

| 🛡 <mark>-</mark> Session A - [24 x 80]        |                             |             | <u>_     ×</u> |
|-----------------------------------------------|-----------------------------|-------------|----------------|
| <u>File Edit View Communication Actions Y</u> | <u>W</u> indow <u>H</u> elp |             |                |
|                                               | 🐌 🐱 💩 🛍                     | 1 🔌 🔗       |                |
| _WELCOME TO HCICTDI6 - CICS/T                 | S 1.3 18:39:05              |             |                |
|                                               |                             |             |                |
|                                               |                             |             |                |
| ann ann an Ar                                 |                             |             |                |
| ******/                                       | ******/ ******/             | ******      |                |
| *********                                     | *******                     | \ **\\\\**\ |                |
| **\ \\                                        | **\ **\ \                   | \ **\ \\    |                |
| **\                                           | **\ **\                     | ******      |                |
| **\                                           | **/ **/                     | ******/     |                |
| **\                                           | **/ **/                     | \\\\**\     |                |
| **\ **\                                       | **/ **/ **                  | \ **\ **\   |                |
| *******                                       | *****                       | / *******/  |                |
| *****//                                       | *****/ *****/               | / ******//  |                |
|                                               | 111111 111111               | 111111 IM   |                |
|                                               |                             |             |                |
|                                               |                             |             |                |
|                                               |                             |             |                |
|                                               |                             |             |                |
|                                               |                             |             |                |
|                                               |                             |             |                |
| M <u>A</u> a                                  |                             |             | 01/001         |
| Connected to remote server/host h177.sch      | hibm.com using port 23      |             | 11.            |

14) Press the **ESC**ape key or **Pause/Break** key or whichever key you have defined for Clear Screen. This should result in a blank/cleared screen.

15) You will now setup/define the TD Queue dataset to CICS. Enter a command like the example below:

#### CEDA COPY TDQUEUE(TD01) AS (TD02) GROUP(EDIGROUP)

And press the **ENTER** key. This should result in a COPY SUCCESSFUL message.

| ♥ <mark>┃</mark> Session A - [24 x 80]                           |         |
|------------------------------------------------------------------|---------|
| Eile Edit View Communication Actions Window Help                 |         |
|                                                                  |         |
| COPY TDQ(TD01) AS (TD03) GROUP(EDIGROUP)                         |         |
|                                                                  |         |
|                                                                  |         |
| Connection ==>                                                   |         |
| DB2Conn ==>                                                      |         |
| DB2Entry ==>                                                     |         |
| DB2Tran ==>                                                      |         |
| DOctemplate ==>                                                  |         |
| Enqmodel ==>                                                     |         |
| File ==>                                                         |         |
| Journalmodel ==>                                                 |         |
| Lsrpool ==>                                                      |         |
| MApset=>                                                         |         |
| PARTItionset ==>                                                 |         |
| PARTNen ==>                                                      |         |
| PROCesstype ==>                                                  |         |
| PROFile ==>                                                      |         |
| PROGram ==>                                                      |         |
| REQuestmodel%==>                                                 |         |
|                                                                  |         |
| SYSID=TDI6 APPLID=F                                              | CTCTD16 |
| CUPY SUCCESSFUE TIME: 18.45.36 DATE: 02                          | .309    |
| FF 1 HELP 3 ENU 5 CRSR 7 SBH 8 SFH 9 MSG 10 SB 11 SF 1           | 2 UNUL  |
|                                                                  | 04/022  |
| 🗇 Connected to remote server/host h177.sch.ibm.com using port 23 | 11.     |

16) Next you will alter the TD Queue properties by entering a command like the example below:

#### CEDA ALTER TDQUEUE(TD02) GROUP(EDIGROUP)

This should result in the Alter Properties screen.

When you get the Alter Properties screen, modify the **TYPEFile**, **RECORDSize**, **BLOCKSize** and **RECORDFormat** values to match those of the dataset you created earlier and press the **ENTER** key.

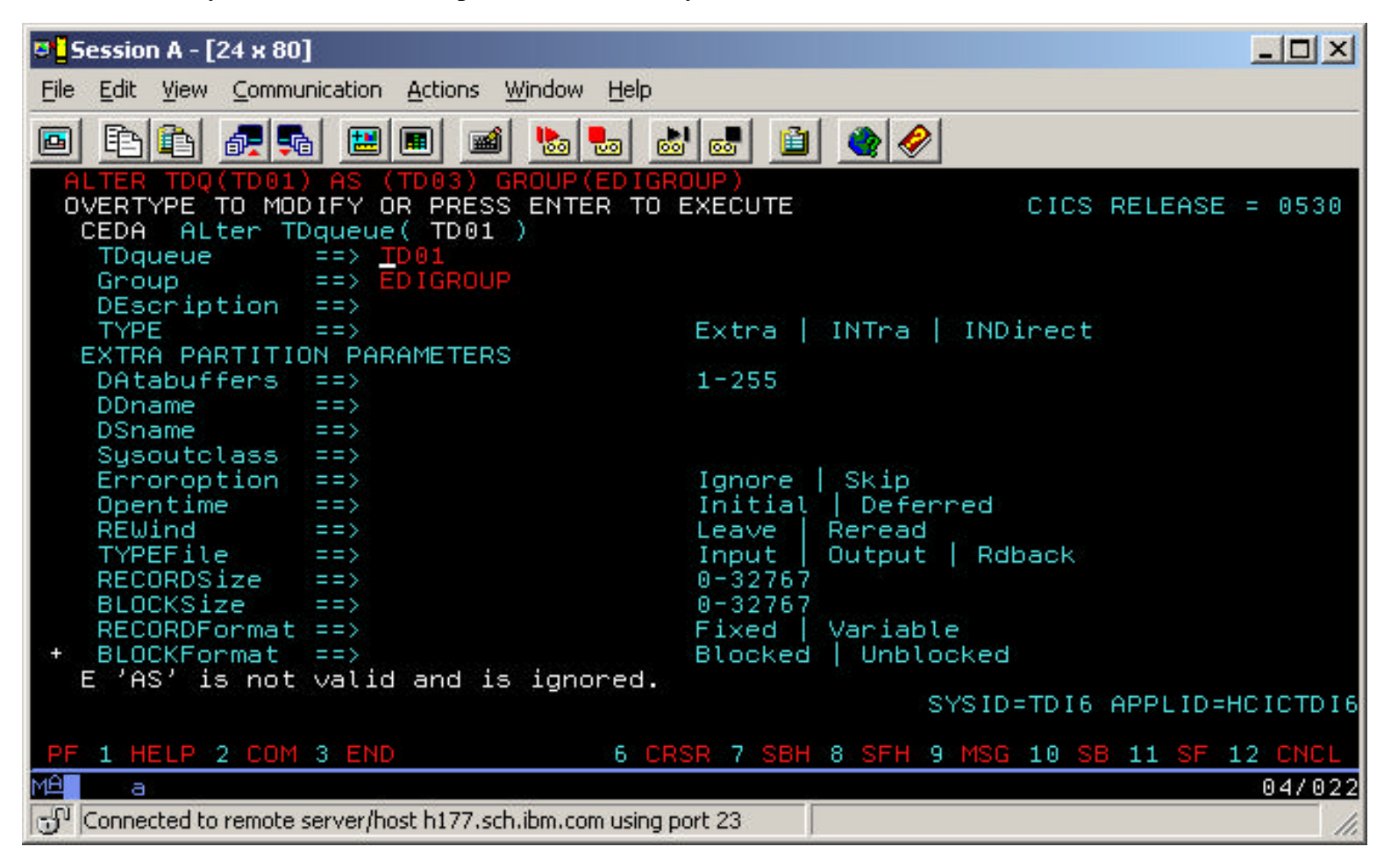

17) Next you will install the TD Queue to CICS by entering a command like the example below:

## CEDA INSTALL TDQUEUE(TD02) GROUP(EDIGROUP)

18) **NOTE:** Since you can only use a TD Queue (TDQ) once without resetting, it is better to use a Temporary Storage Queue (TSQ). To use the data that you loaded in the TDQ to the TSQ, perform the next two steps.

19) Clear Screen and input a command that will browse a TSQ.

Example: **CEBR INFILE**, where **INFILE** is the name of the TSQ that you will be using in your PERFORM command in the CICS Utility. If it does not exist (yet) you will get a Message stating that TS QUEUE (INFILE) DOES NOT EXIST.

| 🛡 <mark>-</mark> Session A - [24 x 80] |                                |            |                 |        |
|----------------------------------------|--------------------------------|------------|-----------------|--------|
| Eile Edit View Communication Action    | ns <u>W</u> indow <u>H</u> elp |            |                 |        |
|                                        | 🛋 Խ 💀 💩 📾 🗎                    | 🔮 🤗        |                 |        |
| CEBR TSQ INFILE_<br>ENTER COMMAND ===> | SYSID TDI6 REC                 | 1 OF 0     | COL 1 OF        | 0      |
| ******                                 | ****** TOP OF QUEUE            | ********   | *****           | *****  |
| *****                                  | ***** BOTTOM OF QUE            |            | ****            | *****  |
|                                        |                                |            |                 |        |
|                                        |                                |            |                 |        |
|                                        |                                |            |                 |        |
|                                        |                                |            |                 |        |
|                                        |                                |            |                 |        |
|                                        |                                |            |                 |        |
|                                        |                                |            |                 |        |
|                                        |                                |            |                 |        |
|                                        |                                |            |                 |        |
|                                        |                                |            |                 |        |
| TS QUEUE INFILE2                       | DOES NOT EXIST                 |            |                 |        |
| PF1 : HELP                             | PF2 : SWITCH HEX/CHA           | R PF3 :    | TERMINATE BROWS | E.     |
| PF4 : VIEW TOP                         | PF5 : VIEW BOTTOM              | PF6 : I    | REPEAT LAST FIN | D      |
| PF10: SCROLL BACK FULL                 | PF11: SCROLL FORWARD           | FULL PF12: | UNDEFINED       |        |
| MA                                     |                                |            |                 | 01/019 |
| Connected to remote server/host h17    | 7.sch.ibm.com using port 23    |            |                 | 11.    |

20) Input **GET TD02** to load the input data in the TSQ (Temporary Storage Queue).

The input data should now appear.

| 🛡 🖢 Session A - [24 x 80]                                                                    | 1 |
|----------------------------------------------------------------------------------------------|---|
| <u>File Edit View Communication Actions Window Help</u>                                      |   |
|                                                                                              |   |
| CEBR TSQ INFILE SYSID TDI6 REC 1 OF 67 COL 1 OF 8<br>ENTER COMMAND ===> _                    | 0 |
| **************************************                                                       | * |
| 00001 ISH*0 * *00* *22*HTHP DD5TST1 *22*HTHP DD5TST1 *01<br>000002 1*U*00201*122000001*0*D*1 |   |
| 00002 1*0*00301*123000001*0*F*.:<br>000003 GS*PD*AFTSU12* *011011*1600*150000646*X*003010'   |   |
| 00004 ST*850*150000835!                                                                      |   |
| 00005 BEG*00*ST*P0000004019200BB**011011*040192!                                             |   |
| 00006 CSH**X*10285*ACCT10001009!                                                             |   |
| 00007 ITA*X***MH**63.75*299!                                                                 |   |
| 00008 N1*BT*BUGSY OPPENHEIMMER!                                                              |   |
| 00009 N3*123 BUSCH BLVD W!                                                                   |   |
| 00010 N4*THMPH*FL*34707!<br>00011 N1*CT*CLVDE LOVELLETTEL                                    |   |
| ARA12 N3*3554 LEDTLESRIDY DOADT                                                              |   |
| 00013 N4*PENSACOLA*EL*32664                                                                  |   |
| 00014 N1*AG*HOMER SIMPSON!                                                                   |   |
| 00015 N3*249 E HOLLYWOOD BLVD!                                                               |   |
| 00016 N4*HOLLYWOOD*CA*21125!                                                                 |   |
|                                                                                              |   |
| PF1 : HELP PF2 : SWITCH HEX/CHAR PF3 : TERMINATE BROWSE                                      |   |
| PE4 : VIEW TUP PE5 : VIEW BUTTUM PE6 : REPERT LAST FINU                                      |   |
| PF10: SCROLL BACK FULL PF11: SCROLL FORWARD FULL PF12: UNDEFINED                             |   |
| MAL a 02/02                                                                                  | 2 |
| Connected to remote server/host h177.sch.ibm.com using port 23                               | 1 |

21) Clear Screen and enter **EDIW** to begin using the WDI (WebSphere Data Interchange) Utility.

| 🛡 <mark>-</mark> Session A - [24 x 80]                                                                                                    |                                                                                                    |
|----------------------------------------------------------------------------------------------------|----------------------------------------------------------------------------------------------------|
| <u>File Edit View Communication Actions Window Help</u>                                                                                                    |                                                                                                    |
|                                                                                                    | 1                                                                                                    |
| DataInterchange for CICS                                                                                                    | Utility Invocation 01                                                                                                    |
| Syncpoint Value:UtiCommand File Name:UtiCommand File Type:TerCommand Delimiter:ProPrint File Name:ProPrint File Type:MulReport File Type:MulException File Type:RetTracking File Name:ExtTracking File Type:AbeQuery File Name:FunQuery File Type:FunApplication ID:FunCommand Statements: | lity Response Prog:<br>lity Response Type:<br>minal ID<br>cess Net Ack File.:<br>cess Net Ack Type.:<br>tiple TSQ Mode:<br>r Area:<br>urn Code:<br>r Area:<br>c Ack Return Code.:<br>nd Code:<br>c Ack Built:<br>c Ack Built:<br>c Ack Ret Code:<br>c Ack Ext Ret Code:<br>c Ack File Name: |
| F3=End F4=Dlt F7=Bwd F8=Fwd F9=Clr                                                                                                    | Msgf?: <mark>N</mark> /Link?:Y Wait?:N Caps?:Y                                                                                                    |
| MA                                                                                                    | 19/028                                                                                                    |
| Connected to remote server/host h177.sch.ibm.com using port 23                                                                                                    | 1.                                                                                                    |